# Sola-Sat DVB-S2 Modulator Model MS2-L

## **User's Manual**

NMS Version: V4.01 SW: V0.16 HW: V1.90

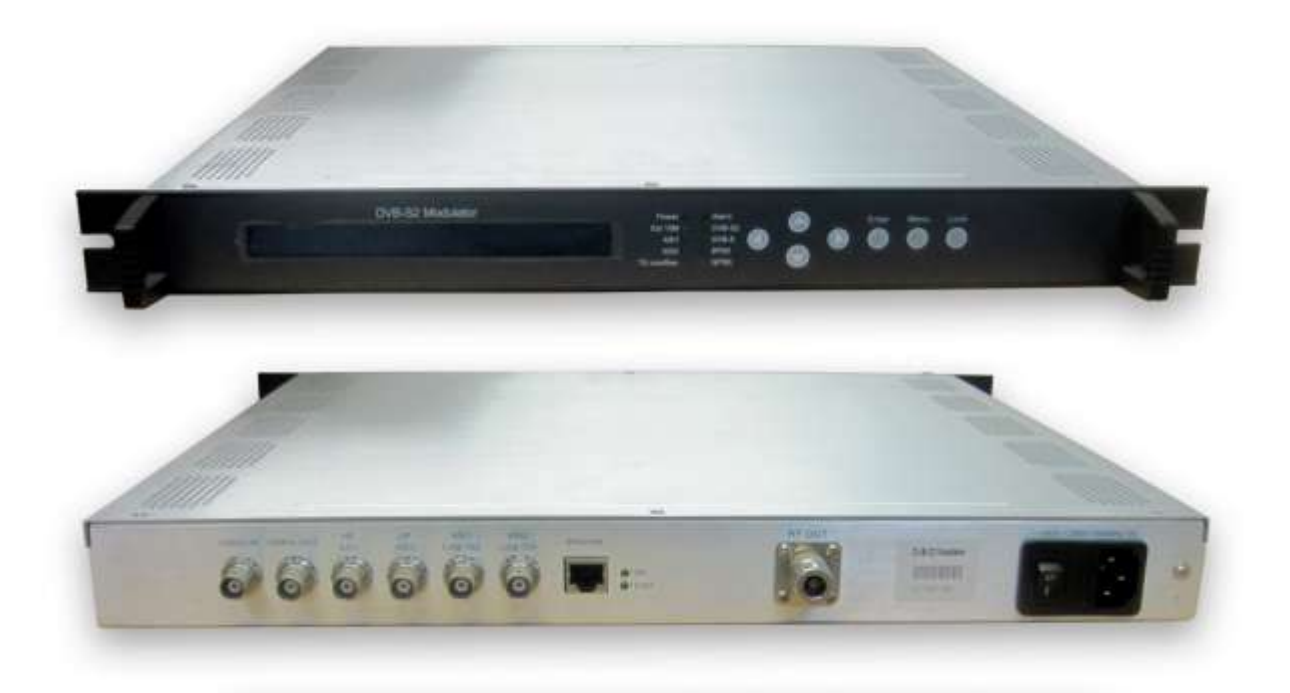

## **TABLE OF CONTENTS**

| CHAPTER 1 PRODUCT OUTLINE        |
|----------------------------------|
| 1.1 OUTLINE1                     |
| 1.2 FEATURES1                    |
| 1.3 SPECIFICATIONS2              |
| 1.4 FUNCTION CHART3              |
| 1.5 APPEARANCE AND DESCRIPTION4  |
| CHAPTER 2 INSTALLATION GUIDE     |
| 2.1 ACQUISITION CHECK6           |
| 2.2 INSTALLATION PREPARATION6    |
| 2.3 ELECTRICAL CABLE CONNECTION9 |
| 2.4 SIGNAL CABLE CONNECTION9     |
| CHAPTER 3 OPERATION11            |
| 3.1 MAIN INTERFACE12             |
| 3.2 GENERAL SETTINGS12           |
| CHAPTER 4 NMS SETTINGS23         |
| 4.1 INSTALLATION23               |
| 4.2 SOFTWARE OPERATION24         |
| 4.3 DVB-S2 MODULATOR OPERATION   |
| CHAPTER 5 TROUBLE SHOOTING       |
| CHAPTER 6 PACKING LIST           |

# **Chapter 1 product outline**

## 1.1 Outline

The DVB-S2 modulator is a high performance modulator developed according to DVB-S2 (EN302307) standard which is the standard of second generation of the European broadband satellite telecommunication. It adopts advanced framing structure, channel coding and modulation technology, increasing over 50% transmission ability more than DVB-S modulator under the same transmission condition and also providing a more powerful receiving ability in the same spectral efficiency. In addition, it is backwards-compatible with DVB-S (EN300421) modulating standard. This DVB-S2 modulator supports local and remote control through NMS software. The DVB-S2 modulator can be used for Broadcasting, Interactive Services, News Gathering and other Broadband satellite applications.

## 1.2 Features

- Fully compliant with DVB-S2(EN302307) standard
- Backwards-compatible with DVB-S (EN300421) modulating standard
- Two ASI inputs supporting hot backup
- Supporting local and remote control
- Output level attenuation
- 10MHz outer reference clock input
- Output frequency range: 950~2150MHz
- Full-size front panel LCD display and keyboard

## **1.3 Specifications**

|                | Supporting both packet and byte mode TS input                                             |                                     |                                      |  |
|----------------|-------------------------------------------------------------------------------------------|-------------------------------------|--------------------------------------|--|
| MPEG-TS Input  | Supporting 188/204Byte transmission stream packet                                         |                                     |                                      |  |
|                | Two ASI inputs, supporting hot backup                                                     |                                     |                                      |  |
|                | ASI input connec                                                                          | tor: BNC, impedance                 | 75Ω                                  |  |
|                | Frequency is cor                                                                          | itinuously adjustable fr            | om 950 to 2150MHz                    |  |
|                | Output Level attenuation is continuously adjustable from 0 to 31.5 dB; in step of 0.5 dB. |                                     |                                      |  |
| RF Output      | Maximum Output                                                                            | t level: 0dBm                       |                                      |  |
|                | MER≥32dB                                                                                  |                                     |                                      |  |
|                | Connector: N type, impedance 50Ω                                                          |                                     |                                      |  |
|                | Outer coding                                                                              | DVB-S                               | DVB-S2                               |  |
|                |                                                                                           | RS coding                           | BCH coding                           |  |
|                | Inner coding                                                                              | Convolutional                       | LDPC coding                          |  |
| Channel coding | Code Rate                                                                                 | 1/2,2/3,3/4,5/6,7/8                 | 1/2,3/5,2/3,3/4,4/5,5/6,8/9,<br>9/10 |  |
|                | Constellation                                                                             | QPSK                                | QPSK,8PSK                            |  |
|                | Roll-off Factor                                                                           | 0.2, 0.25, 0.35                     | 0.2, 0.25, 0.35                      |  |
|                | Symbol Rate                                                                               | 1-45MBauds                          | 1-30M@8PSK;                          |  |
|                | Symbol Rate                                                                               | 1-45MBauus                          | 1-45 M@QPSK                          |  |
|                | Dimension                                                                                 | 44mm×482mm×410mm                    |                                      |  |
| Miscellaneous  | Environmental                                                                             | 0~45℃(operation), -20~80℃ (storage) |                                      |  |
|                | Power                                                                                     | 100-240VAC±10%,50Hz-60Hz            |                                      |  |

## **1.4 Function Chart**

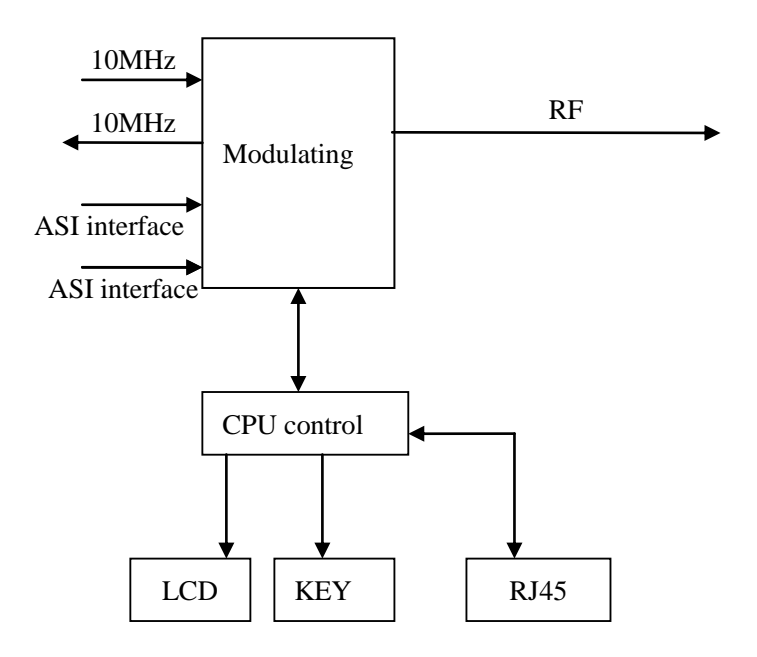

## 1.5 Appearance and description

#### Front Panel Illustration

Indicator area: All the indicators will light on when DVB –S2 modulator works at current mode.

| DVB-52 Modulation |     |
|-------------------|-----|
|                   | 300 |

| 1. | LCD display             |                                                                         |  |
|----|-------------------------|-------------------------------------------------------------------------|--|
|    | Indicators              | Power : Power Indicator                                                 |  |
|    |                         | Ext 10M : 10MHZ Outer Reference Clock                                   |  |
|    |                         | ASI1 : ASI1 input                                                       |  |
|    |                         | ASI2 : ASI2 input                                                       |  |
| 2. |                         | TS Overflow: Input TS bit rate over the bandwidth of Transmission Limit |  |
|    |                         | Alarm : Alarming Indicator                                              |  |
|    |                         | DVB-S2: Current Modulation is DVB-S2                                    |  |
|    |                         | DVB-S: Current Modulation is DVB-S                                      |  |
|    |                         | 8PSK: Current constellation is 8PSK                                     |  |
|    |                         | QPSK: Current constellation is QPSK                                     |  |
| 3. | Up/Down/Left /Right key |                                                                         |  |
| 4. | Enter: Confirmation key |                                                                         |  |
| 5. | Menu key                |                                                                         |  |
| 6. | Locking key             |                                                                         |  |

## **Rear Panel Illustration**

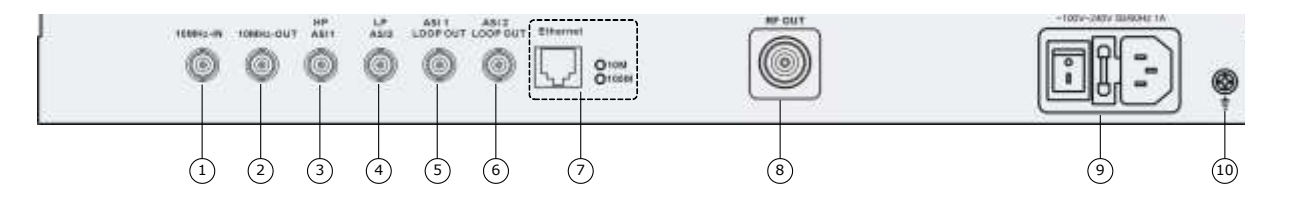

| 1.  | Input of 10Mhz Outer Reference Clock  |
|-----|---------------------------------------|
| 2.  | Output of 10Mhz Inner Reference Clock |
| 3.  | ASI1Input                             |
| 4.  | ASI2 Input                            |
| 5.  | ASI1Loop Output                       |
| 6.  | ASI2 Loop Output                      |
| 7.  | Network Interface                     |
| 8.  | RF Output                             |
| 9.  | Power Socket                          |
| 10. | Grounding pole                        |

# **Chapter 2 Installation Guide**

## **2.1 Acquisition Check**

When user opens the package of the device, it is necessary to check items according to packing list. Normally it should include the following items:

- DVB-S2 modulator
- User's Manual
- ASI Cable
- Power Cord

If any item is missing or mismatching with the list above, please contact local dealer.

## **2.2 Installation Preparation**

When users install device, please follow the below steps. The details of installation will be described at the rest part of this chapter. Users can also refer rear panel chart during the installation.

The main content of this chapter including:

- Checking the possible device missing or damage during the transportation
- Preparing relevant environment for installation
- Installing modulator
- Connecting signal cables
- Connecting communication port (if it is necessary)

## 2.2.1 Device's Installation Flow Chart Illustrated as following:

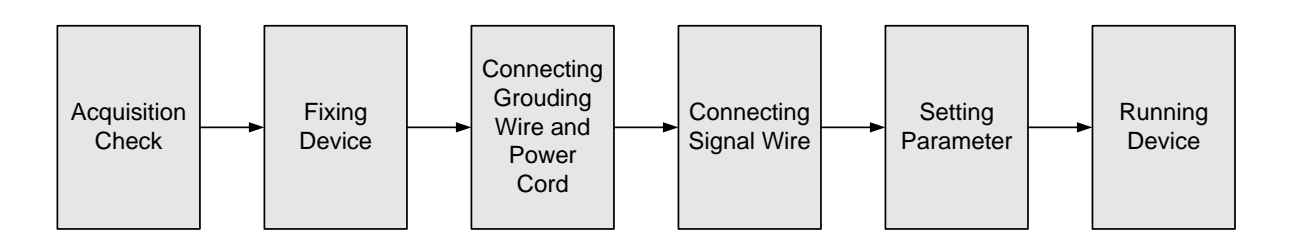

### 2.2.2 Environment Requirement

| Item                                                                                  | Requirement                                                                                                    |  |  |
|---------------------------------------------------------------------------------------|----------------------------------------------------------------------------------------------------|--|--|
| Machine Hall Space                                                                    | When user installs machine frame array in one machine hall, the distance between 2 rows of machine frames should be 1.2~1.5m and the distance against wall should be no less than 0.8m.                                                   |  |  |
| Machine Hall Floor                                                                    | Electric Isolation, Dust Free<br>Volume resistivity of ground anti-static material: 1X10 <sup>7</sup> ~1X10 <sup>10Ω</sup> ,<br>Grounding current limiting resistance: 1M (Floor bearing should<br>be greater than 450Kg/m <sup>2</sup> ) |  |  |
| Environment<br>Temperature                                                            | 5~40°C(sustainable), 0~45°C(short time), installing air-conditioning is recommended                                                                                                    |  |  |
| Relative Temperature                                                                  | 20%~80% sustainable 10%~90% short time                                                                                                    |  |  |
| Pressure                                                                              | 86~105KPa                                                                                                    |  |  |
| Door & Window Installing rubber strip for sealing door-gaps and du glasses for window |                                                                                                    |  |  |
| Wall                                                                                  | It can be covered with wallpaper, or brightness less paint.                                                                                                    |  |  |
| Fire Protection                                                                       | Fire alarm system and extinguisher                                                                                                    |  |  |
| Power                                                                                 | Requiring device power, air-conditioning power and lighting<br>power are independent to each other. Device power requires AC<br>power 100-240V 50-60Hz. Please carefully check before<br>running.                                         |  |  |

#### 2.2.3 Grounding Requirement

- All function modules' good grounding is the basis of reliability and stability of devices. Also, they are the most important guarantee of lightning arresting and interference rejection. Therefore, the system must follow this rule.
- Coaxial cable's outer conductor and isolation layer should keep proper electric conducting with the metal housing of device.
- Grounding conductor must adopt copper conductor in order to reduce high frequency impedance, and the grounding wire must be as thick and short as possible.
- Users should make sure the 2 ends of grounding wire well electric conducted and be antirust.
- It is prohibited to use any other device as part of grounding electric circuit
- The area of the conduction between grounding wire and device's frame should be no less than 25mm<sup>2</sup>.

#### 2.2.4 Frame Grounding

All the machine frames should be connected with protective copper strip. The grounding wire should be as short as possible and avoid circling. The area of the conduction between grounding wire and grounding strip should be no less than 25mm<sup>2</sup>.

#### 2.2.5 Device Grounding

Connecting the device's grounding rod to frame's grounding pole with copper wire.

## **2.3 Electrical Cable Connection**

The grounding wire conductive screw is located at the right end of rear panel, and the power switch, fuse, power supply socket is just beside ,whose order goes like this, power switch is on the left ,power supply socket is on the right and the fuse is just between them.

- Connecting Power Cord
   User can insert one end into power supply socket, while insert the other end to AC power.
- Connecting Grounding Wire
   When the device solely connects to protective ground, it should adopt independent way, say, share the same ground with other devices. When the device adopts united way, the grounding resistance should be smaller than 1Ω.

☞Caution:

Before connecting power cord to DVB-S2 modulator, user should set the power switch to "OFF".

## 2.4 Signal Cable Connection

The signal connections include the connection of input signal cable and the connection of output signal cable. The details are as follows:

#### 2.4.1 ASI input and loop output cable illustration:

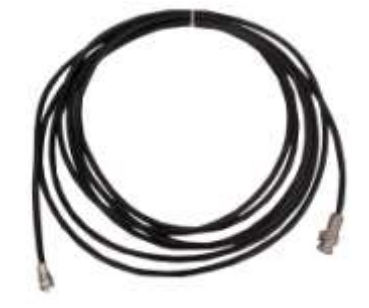

#### 2.4.2 RF output interface connection

User can firstly find the RF out interface on the device according to the connector mark described on the rear panel illustration, and then connect the coaxial cable (in the accessories). One end is connected to the modulator's RF out connector while the other end to the power transmitter's RF input. The modulator's RF output interface and its connection are illustrated as follow:

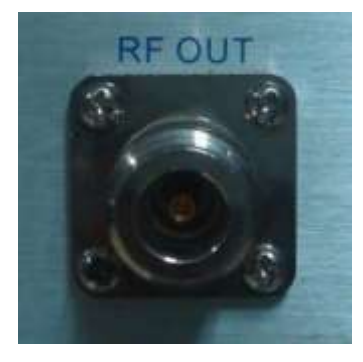

# **Chapter 3 Operation**

DVB-S2 modulator's front panel is user operation interface. Before operating, user can decide whether directly use the default setting or customize the input and output parameters setting. The detail operations go as follows:

#### **Keyboard Function Description:**

**MENU:** Canceling presently entered value, resuming previous setting; Return to previous menu.

**ENTER:** Activating the parameters which need modifications, or confirming the change after modification.

**LEFT/RIGHT:** To choose and set the parameters.

**UP/DOWN:** Modifying activated parameter or paging up/down when parameter is inactivated.

**LOCK:** Lock the screen / cancel the lock state. After pressing lock key, the system will question the users to save present setting or not. If not, the LCD will display the current configuration state.

At the "Resume Factory Setting" page, user can firstly press "ENTER" key, consequently system resumes factory parameter setting.

## 3.1 Main Interface

After switching on the modulator, the LCD will display the company name, device name and the real-time input bit-rate in the first row, while the output RF frequency, Symbol rate and FEC (forward error correction) are displayed in the second row.

| DVB-S2 Modul<br>RF=1000.00MHz | TS=05.654Mbps<br>Symb-Rate=27.500M Conv=3/4 |  |
|-------------------------------|---------------------------------------------|--|
| DVB-S2 Modul<br>RF=1000.00MHz | TS=05.654Mbps<br>Symb-Rate=27.500M FEC=3/4  |  |

## 3.2 General setting

By pressing "LOCK" key to enter the main menu, the LCD will display the following pages:

| • | <ol> <li>Alarm Status</li> <li>Output Setting</li> </ol> | <ul><li>2 System Setting</li><li>4 Network Setting</li></ul> |
|---|----------------------------------------------------------|--------------------------------------------------------------|
| • | 5 Saving Config<br>7 Version                             | 6 Loading Config<br>8 Language                               |

By pressing UP or DOWN key to the specified menu item, then pressing ENTER to enter the submenu as following pages:

#### 3.2.1 Alarm Status

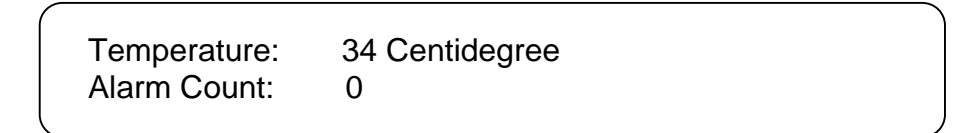

#### 3.2.1.1 Temperature

The figure displayed in the first row shows the real-time housing temperature.

#### 3.2.1.2 Alarm count

The Alarm count in the second row indicates the amount of the alarms. Whenever an abnormal event happens, the number will increase 1.

#### 3.2.1.3 Alarm description

If the alarm count is not equal to 0, it must be at least one alarm happening. User can press ENTER key to enter the submenu to check the alarm details. These alarms include the following events:

- 1. Ref Clock Lose: When choosing outer 10MHz reference clock as modulator's working clock, the modulator cannot detect reference clock input.
- No input TS
- Input TS bit rate over the bandwidth of Transmission Limit 3.
- 4. Internal error of the modulator
- 5. When the modulator's house temperature exceeds 70 centigrade.

Temperature: 34 Centidegree Alarm Count: 4

- 1. Ref Clock Lose
- 2. No input TS
- 4. Internal Error
- 5. Temperature Alarm

#### 3.2.2 System setting

By pressing UP/DOWN or LEFT/RIGHT to choose this item, ENTER and LEFT/RIGHT to set the parameters. The system displays following pages:

| ► 2.1<br>2.3 | Alarm Status<br>Input Select | 2.2 REF Clock Sel<br>2.4 Symbol Rate |  |
|--------------|------------------------------|--------------------------------------|--|
| ▶ 2.5        | Roll Off                     | 2.6 Conv Rate                        |  |

#### 3.2.2.1 Modulation State

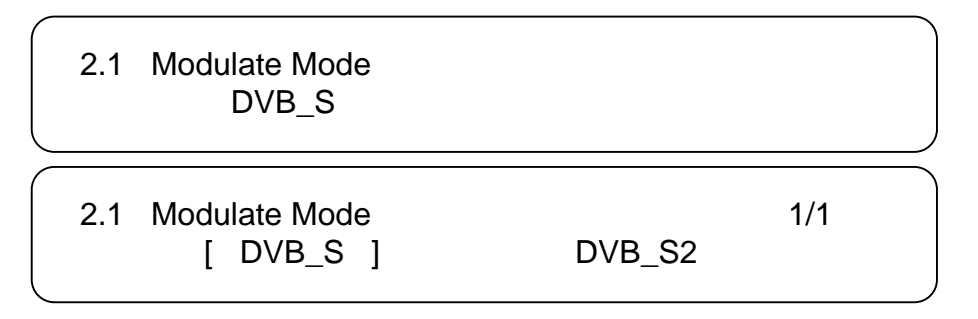

After entering the submenu by pressing ENTER key, user can choose the "modulation state" to choose the needed modulation mode.

DVB-S: this modulator works as DVB-S modulator (QPSK modulator).

DVB-S2: this modulator works as DVB-S2 modulator.

#### 3.2.2.2 Reference Clock Select

After entering the submenu by pressing ENTER key, user can choose from which the "Reference Clock" comes.

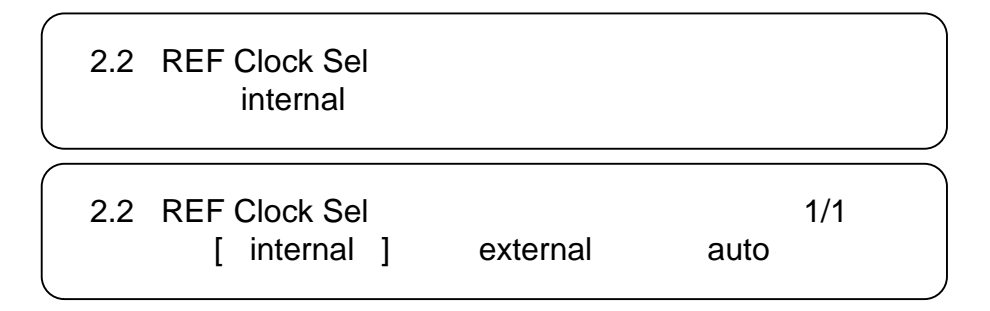

Internal: This modulator uses internal 10MHz crystal oscillator as reference clock.

External: This modulator uses external 10 MHz input as reference clock.

**Auto:** The modulator will preferably select the external 10MHz input if it exists. Otherwise the modulator will select the internal 10MHz crystal oscillator's output as reference clock.

#### 3.2.2.3 Input select

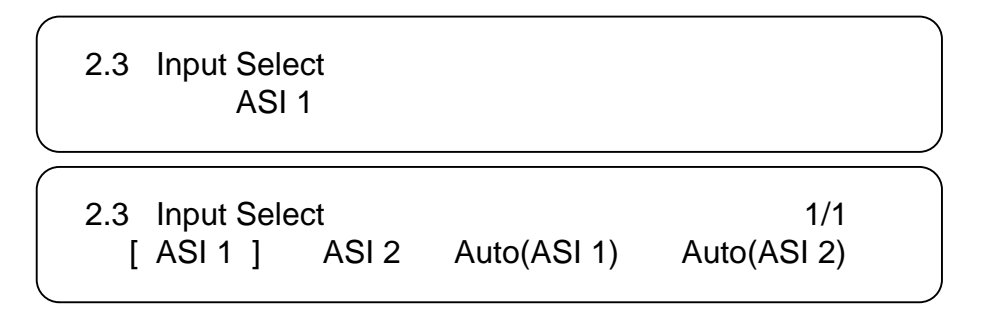

After entering the submenu by pressing ENTER key, user can choose from which the input TS comes.

**ASI1:** The input TS comes from port ASI1.

**ASI2:** The input TS comes from port ASI2.

**Auto (ASI1):** The modulator will preferably select the input TS from ASI1 if it exists; otherwise it will select the input TS from ASI 2.

**Auto (ASI2):** The modulator will preferably select the input TS from ASI2 if it exists; otherwise it will select the input TS from ASI 1.

#### 3.2.2.4 Symbol rate

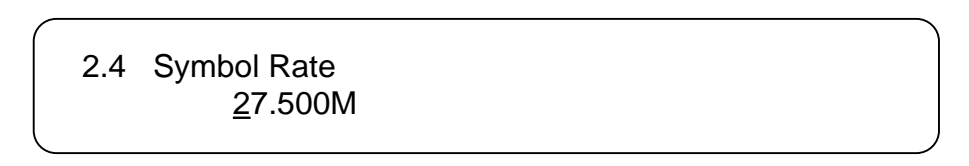

Range: 0-45M@QPSK Constellation

0-30M@8PSK Constellation

#### 3.2.2.5 Roll-off factor

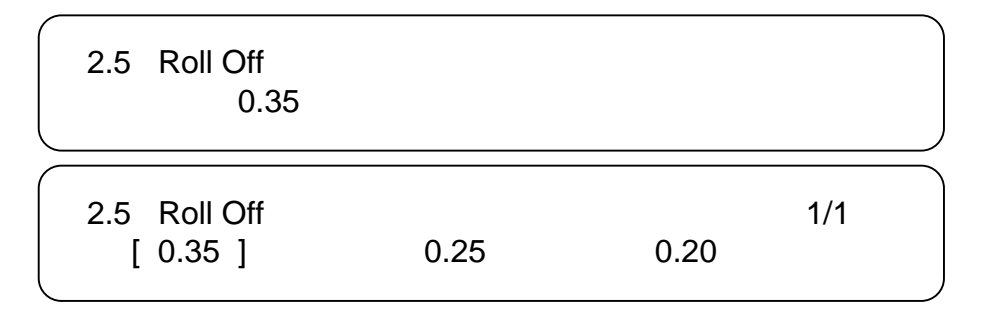

User can set the roll-off factor of the DVB-S and DVB-S2

There are 3 possible options, including 0.35, 0.25 and 0.20.

#### 3.2.2.6 FEC rate/Convolutional rate

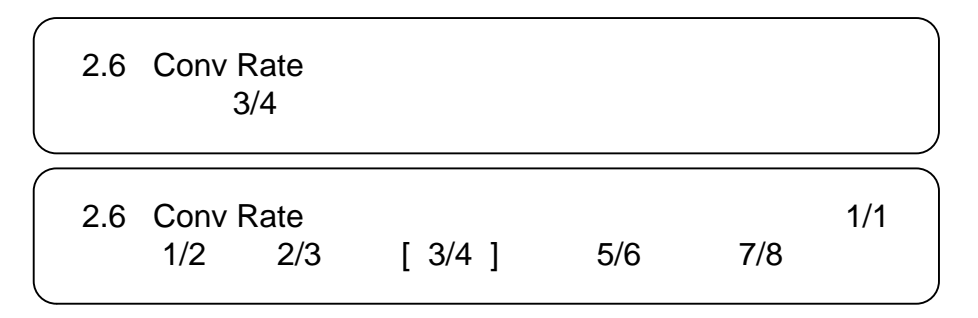

User can set convolutional value at this submenu when modulator works as DVB-S modulator. The possible options include 1/2, 2/3, 3/4, 5/6, 7/8.

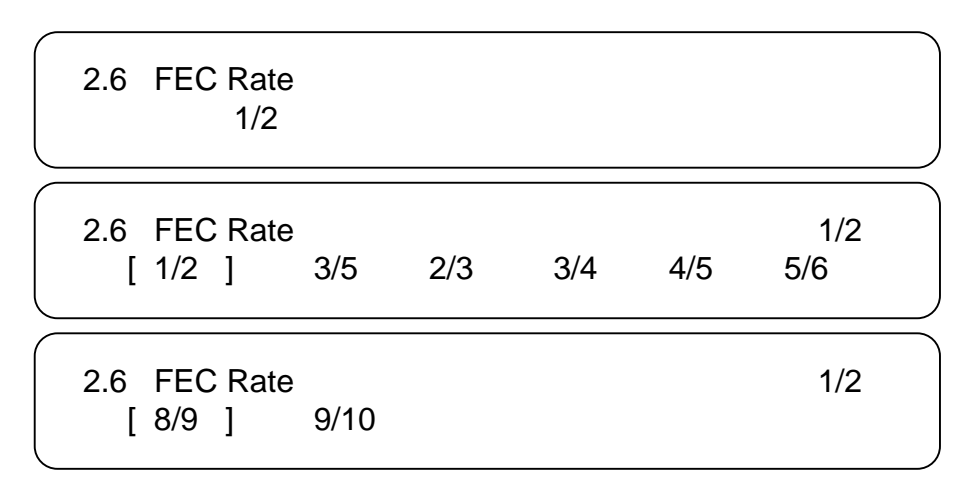

User can set FEC value at this submenu when modulator works as DVB-S2 modulator. The possible FEC rates include 1/4, 1/3, 2/5, 1/2, 3/5, 2/3, 3/4, 4/5, 5/6, 8/9, 9/10 when the constellation is QPSK.

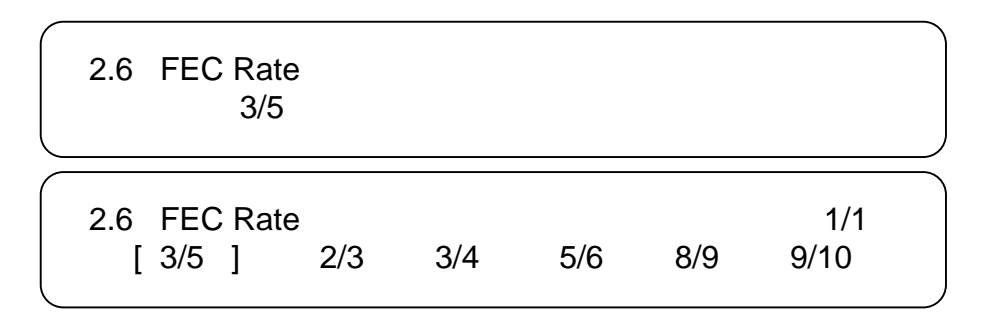

User can set FEC value at this submenu when modulator works as DVB-S2 modulator. The possible FEC rates include 3/5, 2/3, 3/4, 5/6, 8/9, 9/10 when the constellation is 8PSK.

#### 3.2.2.7 Constellation

(This menu item only shows when MODUALTO STATE is DVB-S2)

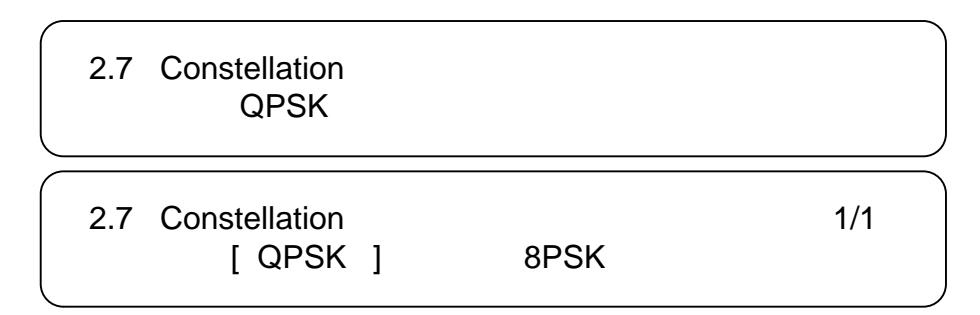

User can choose the DVB-S2 modulation's constellation, either QPSK or 8PSK.

#### 3.2.2.8 Pilot Insert

(This menu item only shows when MODUALTO STATE is DVB-S2)

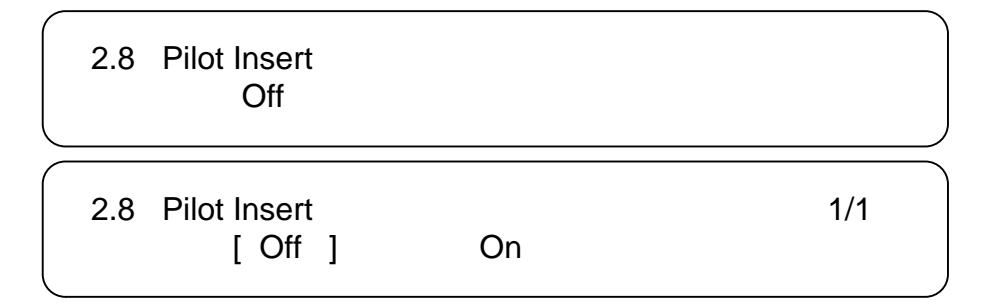

User can choose whether to insert the Pilot block.

Off: without pilots

**On:** with pilots

#### 3.2.3 Output setting

Pressing UP/DOWN or LEFT/RIGHT to choose this item, ENTER and LEFT/RIGHT to set the parameters. The system displays following page:

| ▶ 3.1 | Frequency   | 3.2 Attenuation |
|-------|-------------|-----------------|
| 3.3   | Spec Invert | 3.4 RF Output   |

#### 3.2.3.1 RF setting

After entering the submenu by pressing ENTER key, user can set RF output frequency.

The RF output frequency range is from 950 to 2150MHz.

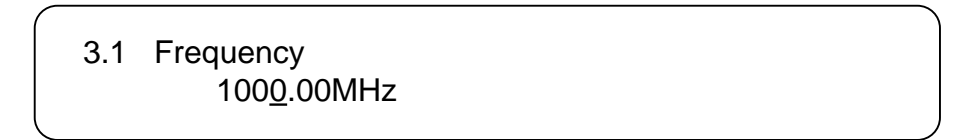

#### 3.2.3.2 RF ATT Setting

User can set the attenuation of the RF output at this submenu. The RF attenuation range is from 0-31.5db in 0.5db step.

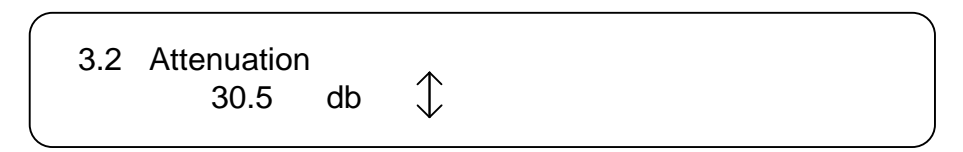

#### 3.2.3.3 Spectrum Invert

User can set the Spectrum of RF output invert or not.

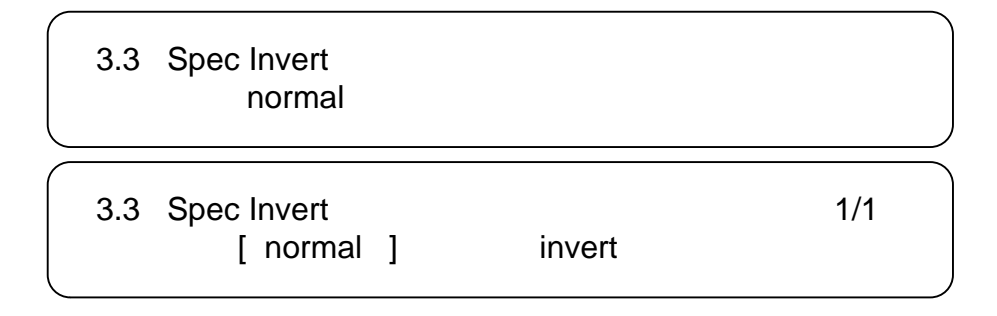

### 3.2.3.4 RF Output

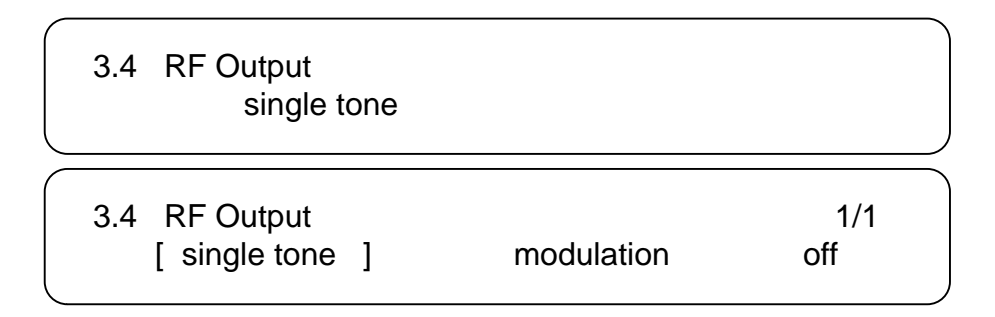

User can set the RF output mode for different applications.

**Single tone:** the RF output is only carrier without modulation.

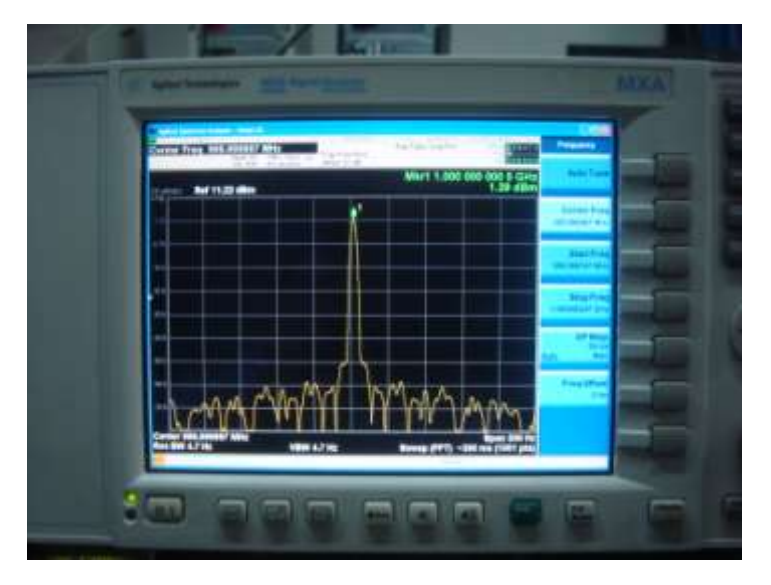

Modulation: The RF output carrier with modulation.

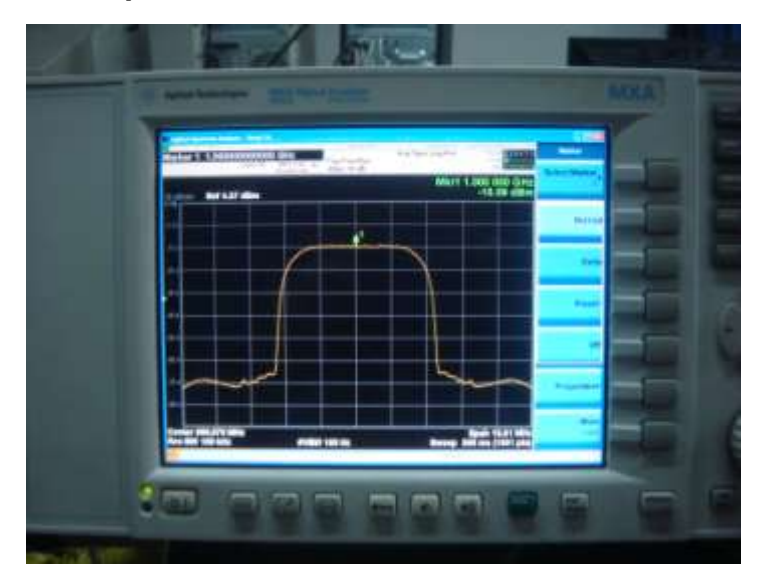

### Off: Turn off the RF output.

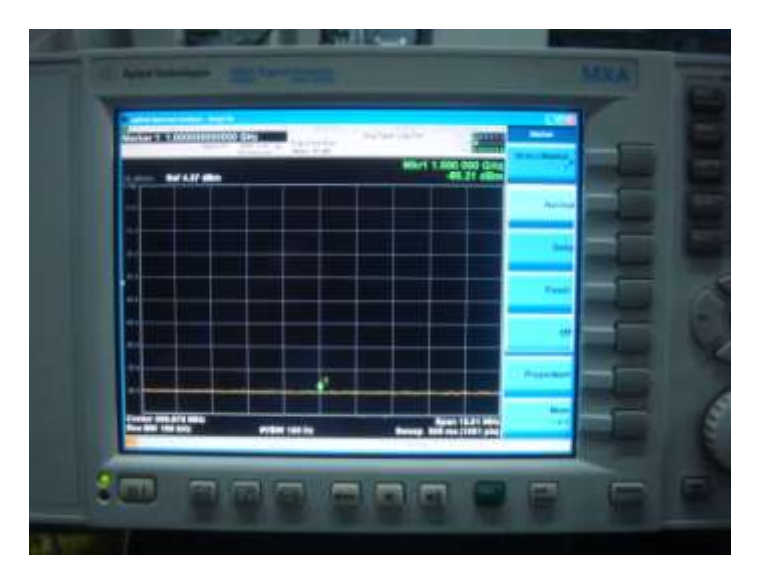

#### 3.2.4 Network setting

Press "Up/Down" to choose this item. "Enter" and "Left/Right" to set the parameters. The system displays following pages.

|   | 4.1<br>4.3 | IP Address<br>Gateway | 4.2<br>4.4 | Subnet Mask<br>Console Address |   |
|---|------------|-----------------------|------------|--------------------------------|---|
| • | 4.5        | MAC Address           |            |                                | _ |
|   |            |                       |            |                                |   |

Note: The MAC address is according to the factory setting, and it's unique.

Under the following submenus, there are parameters which can be set manually; user can press "Up/Down" to choose this item. "Enter" and "Left/Right" to set the parameters. The system displays following pages.

| 4.1 | IP Address<br><u>1</u> 92.168.000.136      |
|-----|--------------------------------------------|
| 4.2 | Subnet Mask<br><u>2</u> 55.255.255.000     |
| 4.3 | Gateway<br><u>1</u> 92.168.000.001         |
| 4.4 | Console Address<br><u>1</u> 92.168.000.221 |
| 4.5 | MAC Address<br>fffffffff                   |

#### 3.2.5 Saving config

User can choose to save the current configured parameters by pressing ENTER key. The system displays following page:

Saving, please wait: erasing...

### 3.2.6 Load config

At this menu, press UP/DWON key and ENTER to confirm.

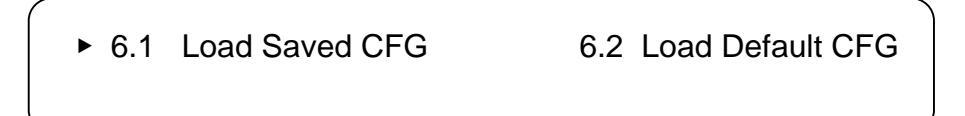

User can restore the device into the last saved configuration by choosing "6.1" and restore the device into factory configuration by choosing "6.2".

#### 3.2.7 Version

User can check the hardware version and software version of the equipment.

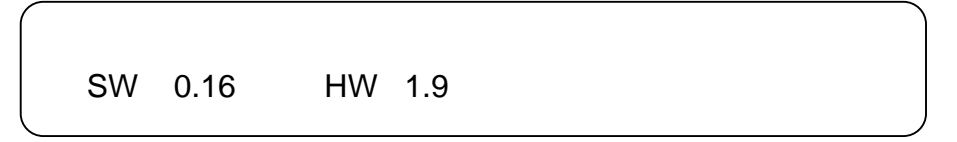

#### 3.2.8 Language Settings

After entering this menu, user can press LEFT/RIGHT to choose language. The option with bracket is the current choice.

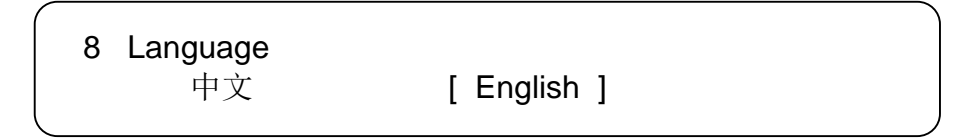

# **Chapter 4 NMS Setting**

## **Network Management System Profile**

Network management system is applied to digital TV equipment operation, control and management and parameters setting, etc. It centralizes digital TV equipment through network.

## 4.1 Installation

The software doesn't need special installation. User can just copy "Network Management Software X.XXY.exe" to the specified directory (X.XX is version number, Y represents language. For example: the version number of network management software 4.01E.exe is 4.01 English version) or place different versions of network management software to the same directory. When the network management software is running, it will generate two documents as follows:

- Network management software X.XXY.log (It preserves the log file.)
- Info. Bin (It's the user configuration data.)

## 4.2 Software Operation

#### 4.2.1 Login Interface

A login interface will pop up firstly when the software is running and give user prompts to input user name and password, the menu shows as follows:

| UserName: | admin         |
|-----------|---------------|
| PassWord  |               |
|           | Auto Register |

User can login the NMS by pressing **Confirm** key after inputting user name and password. Upon the inputs, the software will verify them with database record automatically. If both of them are correct, the main interface will appear. Both of the default user name and password are **admin**.

#### 4.2.2 Main Interface

| for small linn                      | ngement So     | etware-   |               |             |              |                       |                 | E11 |
|-------------------------------------|----------------|-----------|---------------|-------------|--------------|-----------------------|-----------------|-----|
| Int                                 | liperate 1     | Exting    | Belp          | A           |              |                       |                 |     |
| Station raise                       | d. (100000.000 | again (1) | 100 100       | Cocal Stave | R rocaroad   | Die Orie              |                 |     |
|                                     |                | -         | FreqPoint     |             |              |                       |                 |     |
|                                     |                |           |               |             |              |                       |                 |     |
|                                     |                |           |               |             |              |                       |                 |     |
|                                     |                |           |               |             |              |                       |                 |     |
|                                     |                |           |               |             |              |                       |                 |     |
|                                     |                |           |               |             |              |                       |                 |     |
|                                     |                |           |               |             |              |                       |                 |     |
|                                     |                |           |               |             |              |                       |                 |     |
|                                     |                |           |               |             |              |                       |                 |     |
|                                     |                |           |               |             |              |                       |                 |     |
|                                     |                |           |               |             |              |                       |                 |     |
|                                     |                |           |               |             |              |                       |                 |     |
|                                     |                |           |               |             |              |                       |                 |     |
|                                     |                |           |               |             |              |                       |                 |     |
|                                     |                |           |               |             |              |                       |                 |     |
|                                     |                |           |               |             |              |                       |                 |     |
|                                     |                |           |               |             |              |                       |                 |     |
|                                     |                |           |               |             |              |                       |                 |     |
|                                     |                |           |               |             |              |                       |                 |     |
| Nane                                | TTT Ma         | 10        | Equipment Nam | e 🚽 PAddess | E Estenen Ty | pe 🔟 Eirofrikomations | O SwienTine     | 1 3 |
| quipment Type                       |                |           | and sources   |             | MAX SPACES   |                       | 0.000-000000000 |     |
| Annan<br>Annan                      |                |           |               |             |              |                       |                 |     |
|                                     | a.             |           |               |             |              |                       |                 |     |
| Fordware Versio                     |                |           |               |             |              |                       |                 |     |
| Fordware Versio<br>Off-Vare Version |                | 30        |               |             |              |                       |                 |     |

User can create a device node tree in the left column by adding, modifying and deleting the device node. This software provides a powerful node operation function, and the user can edit various parameters in the device tree for management and classification.

## 4.2.3 Adding Frequency Point

| This Overals              | Satting | Bala          |                                         |              |                |                |              |  |
|---------------------------|---------|---------------|-----------------------------------------|--------------|----------------|----------------|--------------|--|
| Addreaftant               | Ctr1+E  | Der's         |                                         | I Local Load | ALL AL         |                |              |  |
| Ald Louipeent             | Ctr1+B  | -             | - · · · · · · · · · · · · · · · · · · · |              | 9-0-           |                |              |  |
| Edit Equipment            | Ctrl+F  | < Fieq Point  |                                         |              |                |                |              |  |
| X Delete Iquipment        | Ctr146  |               |                                         |              |                |                |              |  |
| Polata All                | Ctr1+H  |               |                                         |              |                |                |              |  |
|                           |         |               |                                         |              |                |                |              |  |
|                           |         |               |                                         |              |                |                |              |  |
|                           |         |               |                                         |              |                |                |              |  |
|                           |         |               |                                         |              |                |                |              |  |
|                           |         |               |                                         |              |                |                |              |  |
|                           |         |               |                                         |              |                |                |              |  |
|                           |         |               |                                         |              |                |                |              |  |
|                           |         |               |                                         |              |                |                |              |  |
|                           |         |               |                                         |              |                |                |              |  |
|                           |         |               |                                         |              |                |                |              |  |
|                           |         |               |                                         |              |                |                |              |  |
|                           |         |               |                                         |              |                |                |              |  |
|                           |         |               |                                         |              |                |                |              |  |
|                           |         |               |                                         |              |                |                |              |  |
|                           |         |               |                                         |              |                |                |              |  |
|                           |         |               |                                         |              |                |                |              |  |
|                           |         |               |                                         |              |                |                |              |  |
|                           |         |               |                                         |              |                |                |              |  |
|                           |         |               |                                         |              |                |                |              |  |
|                           |         |               |                                         |              |                |                |              |  |
|                           |         |               |                                         |              |                |                |              |  |
|                           |         |               |                                         |              |                |                | 10.57        |  |
| lane III info             | 14      | Equipment No. | ene 🚽 IP Address                        | Equipre      | erit Type 🔟 En | orinformations | O SystemTime |  |
| gament Type               |         |               |                                         |              |                |                |              |  |
| ddess.                    |         |               |                                         |              |                |                |              |  |
| ADFI                      |         |               |                                         |              |                |                |              |  |
| aware Veloan              |         | -             |                                         |              |                |                |              |  |
| Contraction of the second | 1.0     |               |                                         |              |                |                |              |  |
|                           |         |               |                                         |              |                |                |              |  |
|                           |         |               |                                         |              |                |                |              |  |
|                           |         |               |                                         |              |                |                |              |  |

The Add Freq Point dialog box popes up when the user clicks the Add Freq Point item in the Edit pull down menu on the menu row. The device will confirm the given frequency while user clicks **OK**.

| AddFreqPoint  | ×        |
|---------------|----------|
| FreqPointName |          |
| Freq1         |          |
|               |          |
| 🗸 Ok          | 🗙 Cancel |
|               |          |

User can also click right mouse key to pop up the short-cut menu in device tree or in the left blank column, then the corresponding dialog box will pop up by choosing **Add Main Freq Point.** The device will confirm the given frequency while user clicks **OK**.

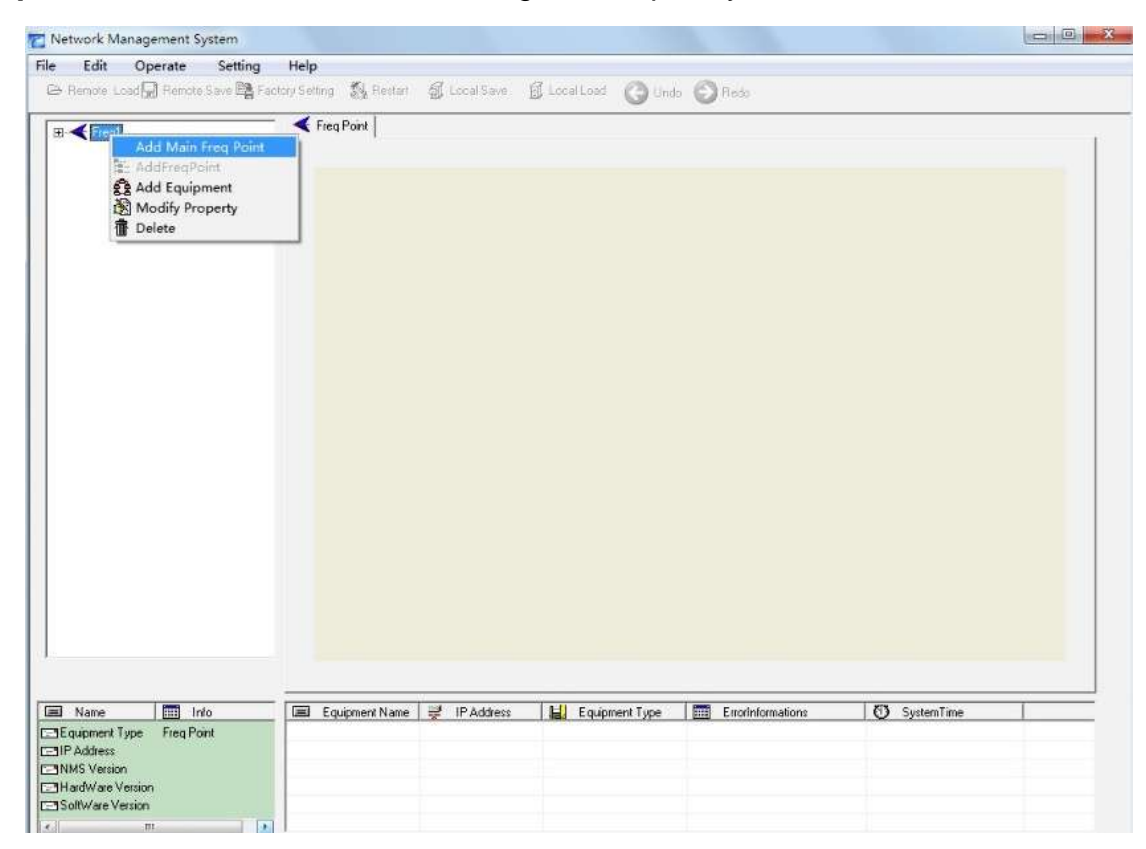

## 4.2.4 Adding Equipment under Given Frequency Point

User should choose the frequency point in advance, and then the dialog box of Add Equipment will pop up when user clicks "Add Equipment" item in the Edit pull down menu on the menu row.

| Nace       Nace     1040       Nace     1040       Status     1040       Status<                                                                                                    | Retwork Ranagement S                 |         |                       |             |                                                                                                    |                |               | 2 |
|----------------------------------------------------------------------------------------------------|--------------------------------------|---------|-----------------------|-------------|----------------------------------------------------------------------------------------------------|----------------|---------------|---|
| Image: Status Server Status Server Status                                | Edit Gerata                          | Setting | Bely                  |             |                                                                                                    |                |               |   |
| Note       Total Equipment       Cutoff         Dates All       Cutoff         Dates All       Cutoff         Dates All       Cutoff         Base       Total         Rese       Total         Res       Total      <                                                                                                    | Addreafeint                          | Ctrl+E  | states Stewart        | Local Save  | S Local Load                                                                                                    | er O ter       |               |   |
| Nore       No         Exagenet Tape         Padre         Padre         Torre         Torre                                                                                                    | - SA CONTRACTOR                      | C. LUT  | Fieg Point            |             |                                                                                                    |                |               |   |
| Name       Image: Name         Equipment Tapic       Floating         Production       Spatement Tapic         Production       Spatement Tapic                                                                                                    | Edit Equipeent                       | Ctr1+F  |                       |             |                                                                                                    |                |               |   |
| Nare       Image: Type       Engineer/Type       Engineer/Type         PAdvers       Image: Type       Engineer/Type       Engineer/Type         PAdvers       Image: Type       Image: Type       Image: Type         StadWate Version       Image: Type       Image: Type       Image: Type                                                                                                    | X Delete Iquipment                   | Cty146  |                       |             |                                                                                                    |                |               |   |
| More         Mo           Edupment Type:         Padates:           Prediment Type:         Equpment Mone           Prediment Type:         Padates:           Prediment Type:         Padates:           Prediment Type:         Padates:           Prediment Type:         Padates:           Prediment Type:         Padates:           Prediment Type:         Padates:           Prediment Type:         Padates:                                                                                                    | A Defeie WT                          | Utra+H  |                       |             |                                                                                                    |                |               |   |
| Name       Wo         Exagement Type       Produces         Produce       Exagement Type         Produce       Produces         Wessen       Imagement Type                                                                                                    |                                      |         |                       |             |                                                                                                    |                |               |   |
| Nore to the second second seco |                                      |         |                       |             |                                                                                                    |                |               |   |
| Nare Mo<br>Egyarnert Type<br>P Address<br>Narisa<br>Narisa<br>Narisa                                                                                                    |                                      |         |                       |             |                                                                                                    |                |               |   |
| Nare 10 Mo<br>Egypnert Type<br>P Address<br>Narba<br>Randviere Vession<br>SatWire Vession                                                                                                    |                                      |         |                       |             |                                                                                                    |                |               |   |
| Nare 100<br>Sagareet Type<br>P Address<br>Kathivare Version<br>Tathivare Version                                                                                                    |                                      |         |                       |             |                                                                                                    |                |               |   |
| Name III Iva<br>Exclamined Type<br>P Address<br>Wassim<br>Nami Vare Version                                                                                                    |                                      |         |                       |             |                                                                                                    |                |               |   |
| Name       Wo         Equament Type       Equament Type         Paddress       Equament Type         Name       System Time                                                                                                    |                                      |         |                       |             |                                                                                                    |                |               |   |
| Nare Mo<br>Souperent Type<br>PAddess<br>Versen<br>Nardvike Version                                                                                                    |                                      |         |                       |             |                                                                                                    |                |               |   |
| Name No<br>SystemTime Egyprent Notre PAddress Egyprent Type Enotintomations<br>PAddress<br>Austin<br>Marth/are Vesson                                                                                                    |                                      |         |                       |             |                                                                                                    |                |               |   |
| Name I Info<br>Sogament Type<br>P Address<br>Nexism<br>Native Version                                                                                                    |                                      |         |                       |             |                                                                                                    |                |               |   |
| Nare I Wo<br>Exagenerit Type<br>P Address<br>Venian<br>HashVide Venian<br>Sattvide Venian                                                                                                    |                                      |         |                       |             |                                                                                                    |                |               |   |
| Name I Info<br>Equipment Type IF Address II Equipment Type Enotintomations II SystemTime<br>Readoners<br>Netries<br>Netries<br>SoftWale Vession                                                                                                    |                                      |         |                       |             |                                                                                                    |                |               |   |
| I Nare       Wo         Exagenerit Type       Exagenerit None         P Address       Exagenerit Type         P Address       Exagenerit Type         Narieri       Narieri         Narieri       System Type         SoftWare Version       2                                                                                                    |                                      |         |                       |             |                                                                                                    |                |               |   |
| Rame Man Equipment None of IPAddess Equipment Type Endinformations () SystemTime<br>Equipment Type<br>PAddess<br>Westion<br>Disativate Vession                                                                                                    |                                      |         |                       |             |                                                                                                    |                |               |   |
| Rame Mo<br>Equipment Tape<br>IF Address<br>Western<br>ISoftware Vestern<br>ISoftware Vestern                                                                                                    |                                      |         |                       |             |                                                                                                    |                |               |   |
| Rame Mo<br>Equipment Tiple<br>IF Address<br>Westian<br>ISoftware Vession                                                                                                    |                                      |         |                       |             |                                                                                                    |                |               |   |
| Name       Wis         Edupment Type       Equpment Name         P Address       Equpment Name         Venior       System Time         SoftWare Venion       System Time                                                                                                    |                                      |         |                       |             |                                                                                                    |                |               |   |
| Name       With         Exclament Type       Equipment Type         P Address       Vension         Vension       System Time                                                                                                    |                                      |         |                       |             |                                                                                                    |                |               |   |
| Nare Wo<br>Equipment Type<br>P Address<br>Version<br>SoftWare Version<br>SoftWare Version                                                                                                    |                                      |         |                       |             |                                                                                                    |                |               |   |
| Exception         Top         Top         T                                                                                                    | Name III adv                         | -10     | In Loursent Name      | at made     | El FarmertTune                                                                                                  | Englatomations | 101 Summing   |   |
| P Address<br>Veniam<br>HarthWare Venian<br>SoftWare Venian                                                                                                    | Ecuprient Tope                       |         | THE EVERYTHICK FACING | A IT MODOW  | Contracts (No                                                                                                   | Contraction    | Co systematic |   |
| Aversien<br>HarshVare Version<br>SoftWare Version                                                                                                    | P Address                            |         |                       |             |                                                                                                    |                |               |   |
| Institution de Venison<br>SoftWare Venison                                                                                                    | Version                              |         |                       |             |                                                                                                    |                |               |   |
|                                                                                                    | Hardware Version<br>Software Version |         | -                     |             |                                                                                                    |                |               |   |
|                                                                                                    |                                      | 1.0     |                       |             |                                                                                                    |                |               |   |
|                                                                                                    |                                      |         |                       |             |                                                                                                    |                |               |   |
|                                                                                                    |                                      |         |                       |             |                                                                                                    |                |               |   |
|                                                                                                    | anticipation design                  |         | and the second        | 12242011000 | Carlo Carlo Carlo Carlo Carlo Carlo Carlo Carlo Carlo Carlo Carlo Carlo Carlo Carlo Carlo Carlo Carlo Carlo Car |                |               |   |

#### 4.2.5 Edit Equipment Interface

| Edit Equipment |                  |
|----------------|------------------|
| Equipment Type | DVB S2 Modulator |
| Equipment Name | DVB S2 Modulator |
| IP Address     | 192.168.0.136    |
| Port           | 2007             |
|                | Ok Cancel        |
|                |                  |

User should follow the steps as below:

- Choosing the connected equipment type in drop down list of "Equipment Type" by clicking the "▼".
- Inputting the Equipment Name
- Inputting the device IP Address
- Inputting the device Port Number

#### 4.2.6 Delete Equipment

User can choose the equipment to be deleted in the left column, and then click the "delete" item in the pull down menu which appears by clicking the right mouse key.

| File | Edit       | Operate                   | Setting                                              | Help                           |                   |                         |          |
|------|------------|---------------------------|------------------------------------------------------|--------------------------------|-------------------|-------------------------|----------|
| ⊖ R  | lemote Loa | d 🕞 Remote S              | ave 🕞 Factory                                        | Setting                        | 💦 Re:             | start 🗿                 | Loc      |
|      | Freq1      |                           |                                                      | <                              |                   | S2 Modul                | lator    |
|      | OVE        | 3 S2 Modulate<br>ដំ<br>ដំ | Add Main F<br>AddFreqPoi<br>Add Equipm<br>Modify Pro | req Poin<br>nt<br>ent<br>perty | lt st<br>i∈<br>R∂ | ion mode<br>lect<br>ate | DV<br>AS |
|      |            |                           |                                                      |                                | RF<br>Modulat     | e On                    | sin      |

#### 4.2.7 Save Configuration

After finishing all the parameters setting, user can click Remote Save button on the toolbar to save the modifications to the device's flash, while user can also reload the saved parameters from device's flash and refresh the device's parameters setting

according to the loaded values by clicking

🗁 Remote Load

Alternatively, user can also click the <sup>I Local Save</sup> button on the toolbar to popup the "save file" dialog box, which gives prompts to save all the device's parameters as binary files in the computer's hard disk.

| aveFile                           |                            | ?       |
|-----------------------------------|----------------------------|---------|
|                                   |                            | - 🖬 🖆 🛋 |
| ≧5620c5fee<br>≧back<br>≧coreldraw | 2£6c69172c8d89b4a1c2c<br>9 |         |
|                                   |                            |         |
| <                                 |                            |         |

Similarly, user can choose to click the <sup>I Local Load</sup> button on the toolbar to popup the read file dialog box, to read the stored binary file and set the device's parameters according to the loaded binary files.

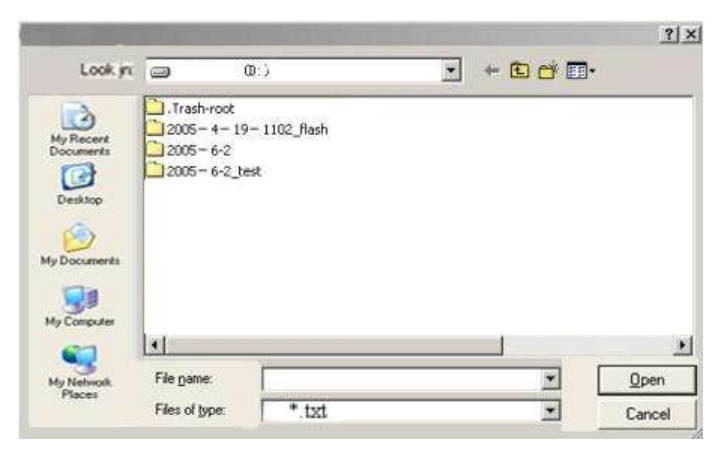

## 4.3 DVB-S2 Modulator Operation

User can choose the DVB-S2 modulator in the device tree.

Set: making the current parameters, which show in the NMS software, activate.

**Get:** reading the current device's activating parameters and show them on NMS software.

| id<br>DVB S2 Modulater       Modulation mode<br>input Select       DVB_S2 QPSK * Referee Clock<br>subplAS11) * Rol of factor       internal * 0.35 *<br>Distribution         Conv Ride       3/10 * Symbol rate<br>RF       5/10 * Symbol rate<br>RF 1500 * RF ATT       To *         Modulate On       modulation *       Fteg Revenue                                       | Ind       Modulation mode       DVB_S22 (PSK )       Referee Cock       Internal )         Imput Select       sast(QSTI)       Rod of factor       0.35       Imput Select         Corv Rise       14       Imput Select       Symbol rate       Imput Select       Imput Select         Rise       14       Imput Select       Symbol rate       Imput Select       Imput Select | <b>∢</b> 1                         | VVB S2 Modulator |             |                 |              |       |  |
|----------------------------------------------------------------------------------------------------|----------------------------------------------------------------------------------------------------|------------------------------------|------------------|-------------|-----------------|--------------|-------|--|
| Input Select     (ads(ASI1))     Flot of factor     0.35     Image: Conv Flote       Conv Flote     14     Image: Conv Flote     Plot Inset       FEC     5/10     Symbol rate     27.5     Mbaud       RF     1500     RF ATT     Image: Conv Flote     Image: Conv Flote       Modulate On     modulation     Image: Conv Flote     Image: Conv Flote     Image: Conv Flote | Imput Select     extr(ASTI)     Imput Select     0.35     Imput Select       Conv Rate     1/4     Imput Select     Pilot Insert       PEC     3/10     Symbol table     27.5     Mbaud       RF     1500     RF ATT     Imput Select     Imput Select       Modulate On     modulation     Imput Select     Select     Select                                                                                                    | et ind<br>bits<br>DVB S2 Modulator | Modulation mode  | DVB_S2 QPSK | Referce Close   | k Internal   | -     |  |
| FEC 3/10   FF 1500   Modulation     Fineg Reverse     Get     Set                                                                                                    | FEC 3/10 → Symbol table<br>RF 1500 → RF ATT 5 → Maud<br>Modulete On modulation → Frieg Revenue<br>Get Set                                                                                                    |                                    | Input Select     | auto(ASI1)  | Boll off factor | 0.35         | *     |  |
| RF 1500 RF ATT To Set                                                                                                    | RF 11500 RF ATT 16 Minute<br>Modulate On modulation P Fileg Revenue<br>Get                                                                                                    |                                    | FEC              | 2/4         | Symbol rate     | 27.6         |       |  |
| Modulation  Fieg Reverse                                                                                                    | Modulation  Frieq Reverse                                                                                                    |                                    | RF               | 1500        | REATT           | 18           | Mbaud |  |
| Ge Set                                                                                                    | Get                                                                                                    |                                    | Modulate On      | modulation  |                 | Fieg Reverse | -     |  |
|                                                                                                    | Name 📷 Info 🖾 Equipment Name 😴 IP Address 🔛 Equipment Type 📶 Exodinformations 🧿 SystemTime                                                                                                    |                                    |                  |             | 1               |              |       |  |

#### 4.3.1 Modulation Mode

User can select the modulator's working mode and relevant constellation at this drop-down list.

DVB-S: This modulator works as DVB-S modulator (QPSK modulator)

DVB-S2 QPSK: This modulator works as DVB-S2 modulator with QPSK constellation.

**DVB-S2 8PSK:** This modulator works as DVB-S2 modulator with 8PSK constellation.

#### 4.3.2 Reference Clock

**Internal:** This modulator uses internal 10MHz crystal oscillator as reference clock.

External: This modulator uses external 10 MHz input as reference clock.

**Auto:** The modulator will preferably select the external 10MHz input if it exists. Otherwise the modulator will select the internal 10MHz crystal oscillator's output as reference clock.

#### 4.3.3 Input Select

ASI1: The input TS comes from port ASI1.

**ASI2:** The input TS comes from port ASI2.

**Auto (ASI1):** The modulator will preferably select the input TS from ASI1 if it exists; otherwise it will select the input TS from ASI 2.

**Auto (ASI2):** The modulator will preferably select the input TS from ASI2 if it exists; otherwise it will select the input TS from ASI 1.

#### 4.3.4 Roll off factor

User can set the roll-off factor of the DVB-S and DVB-S2 There are 3 possible options, including 0.35, 0.25 and 0.20.

#### 4.2.5 Conv Rate

This option only activate when the modulation mode is DVB-S, in other words, this modulator works as DVB-S modulator. The possible convolutional options include 1/2, 2/3, 3/4, 5/6, 7/8.

#### 4.2.6 FEC Code Rate

User can set FEC value at this menu when modulator works as DVB-S2 modulator. The possible FEC rates include 1/4, 1/3, 2/5, 1/2, 3/5, 2/3, 3/4, 4/5, 5/6, 8/9, 9/10 when the constellation is QPSK.

#### 4.2.7 Pilot Insert

User can choose whether to insert the Pilot block in the check box.

#### 4.2.8 Symbol Rate

Range: 0~45M@QPSK Constellation

0~30M@8PSK Constellation

#### 4.2.9 RF ATT

User can set the attenuation of the RF output. The RF attenuation range is from 0-31.5db in 0.5db step.

#### 4.2.10 Modulation On Optional:

User can set the RF output mode for different applications.

Single tone: the RF output is only carrier without modulation.

Modulation: The RF output carrier with modulation.

Off: Turn off the RF output.

#### 4.2.11 RF

User can set RF output frequency. The RF output frequency range is from 950 to 2150MHz.

## **Chapter 5 Troubleshooting**

The supplier's ISO9001 quality assurance system has been approved by CQC organization. For guarantee the products' quality, reliability and stability. All products have been passed the testing and inspection before ship out factory. The testing and inspection scheme already covers all the Optical, Electronic and Mechanical criteria which have been published by the supplier. To prevent potential hazard, please strictly follow the operation conditions.

#### **Preventive Measures**

- Installing the device at the place in which environment temperature between 0 to 45 °C
- Making sure good ventilation for the heat-sink on the rear panel and other heat-sink bores if necessary
- Checking the input AC voltage within the power supply working range and the connection is correct before switching on device
- Checking the RF output level varies within tolerant range if it is necessary
- Checking all signal cables have been properly connected
- Frequently switching on/off device is prohibited; the interval between every switching on/off must greater than 10 seconds.

#### Conditions need to unplug power cord

- Power cord or socket damaged.
- Any liquid spilled onto device.
- Any cause of a short circuit
- Device in damp environment
- physical damage to the device
- Prolonged idle period.
- After switching on and restoring to factory setting, device still not working properly.

# **Chapter 6 Packing List**

| • | DVB-S2 modulator | 1pcs |
|---|------------------|------|
| • | User's manual    | 1pcs |
| • | Power cord       | 1pcs |
| • | ASI Cable        | 1pcs |